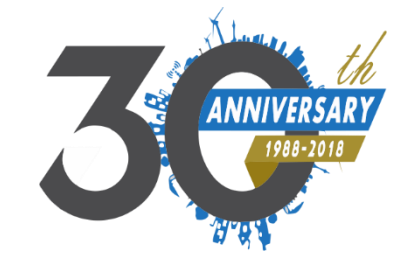

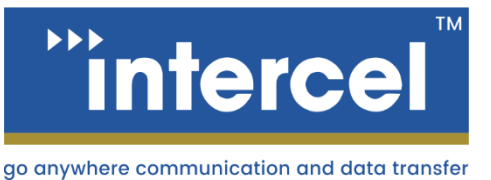

## GPS **USER GUIDE**

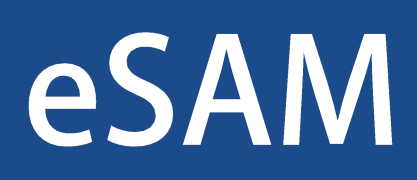

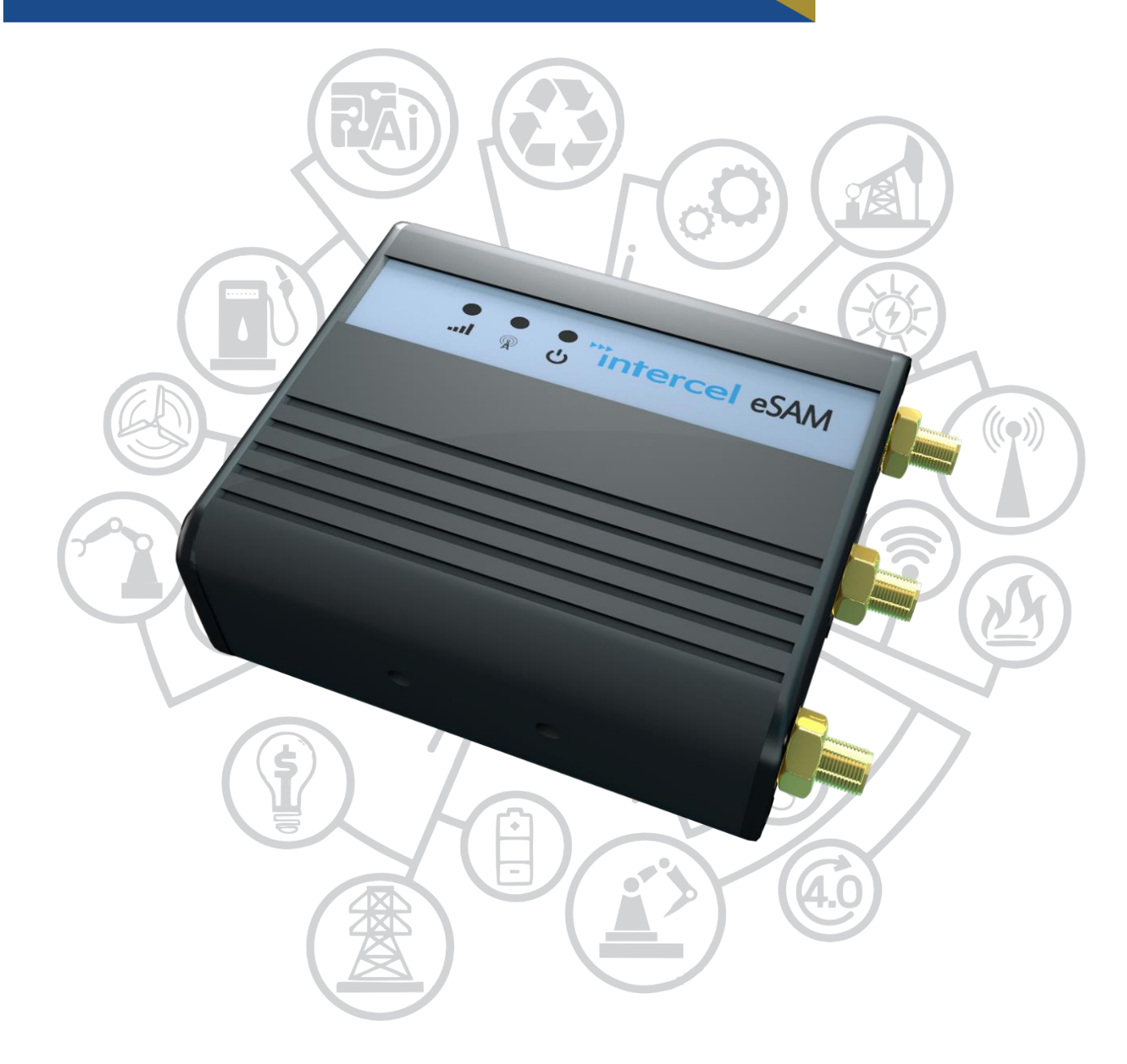

www.intercel.com.au

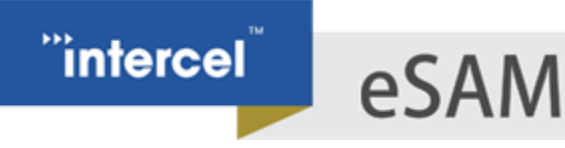

## INTRODUCTION

The Ultra eSAM Modem features a GPS Module capable of using the GPS Satellite system to locate the modem anywhere on the earth. This is implemented using the TCP or UDP Protocol, and is designed to work with many different applications.

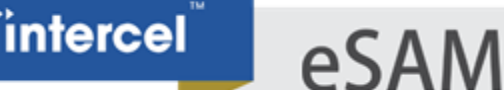

## **MODEM CONFIGURATION**

1. First, ensure you have connected an external GPS antenna to the eSAM. An antenna is provided with the eSAM Kit.

Note that GPS signals operate at a lower frequency than 4G or Wi-Fi Signals, and so are more susceptible to being blocked by obstacles, such as metal roofs or metal enclosures. Where possible use an antenna external to your enclosure.

- 2. Connect to the eSAM Web GUI. By default, this can be done by opening your web browser and enter '192.168.8.1'. When the GUI opens, enter your username and password to log in.
- 3. Open the Application>GPS window

| ettings            |                 |                    |
|--------------------|-----------------|--------------------|
| Vork Mode          | Client <b>V</b> |                    |
| .ocal Port         | 20000           | 1-65535            |
| Protocol           | ● TCP ○ UDP     |                    |
| erver IP or Domain | 192.168.1.117   | * Max length is 64 |
| erver Port         | 20000           | * 1-65535          |
| acket header       |                 | Max length is 64   |
| acket tailer       |                 | Max length is 64   |
| PS report interval | 20              | s                  |

Enable the GPS Application, if it is not enabled already.

4. The eSAM is designed to interface with a TCP or UDP Server. GPS data is sent straight from the embedded GPS Modem, encapsulated in a TCP or UDP header using whichever port you set here.

This guide will describe how to confirm that the eSAM GPS Feature is functioning, but will not explain how to configure a server to display this information

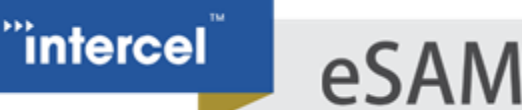

5. Enter the following parameters:

| Parameter           | Setting                                                       |
|---------------------|---------------------------------------------------------------|
| Local Port          | The port used by the eSAM for sending GPS Data to your server |
| Protocol            | TCP or UDP (usually TCP)                                      |
| Server IP           | The IP Address or hostname of your GPS Server                 |
| Server Port         | The port used on your server to receive the Data              |
| Packet header       | The data to be appended before the GPS Data (optional)        |
| Packet tailer       | The data to be appended after the GPS Data (optional)         |
| GPS report interval | How much time should pass before the eSAM will send an        |
|                     | updated GPS Location.                                         |

- 6. Once entered, press 'save' to save your configuration
- 7. (optional) To confirm that the GPS is functioning, you can use a TCP Server program such as PCCOM to monitor incoming TCP Packets to your server.

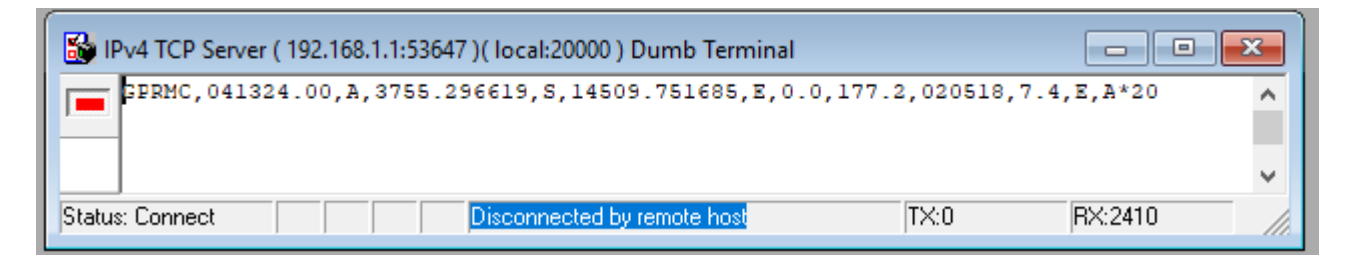

Note: When the signal strength for GPS is very low, it may take several minutes for a GPS lock to be achieved. If the received packets do not contain any co-ordinates, please wait and allow the eSAM time to gain a signal lock.

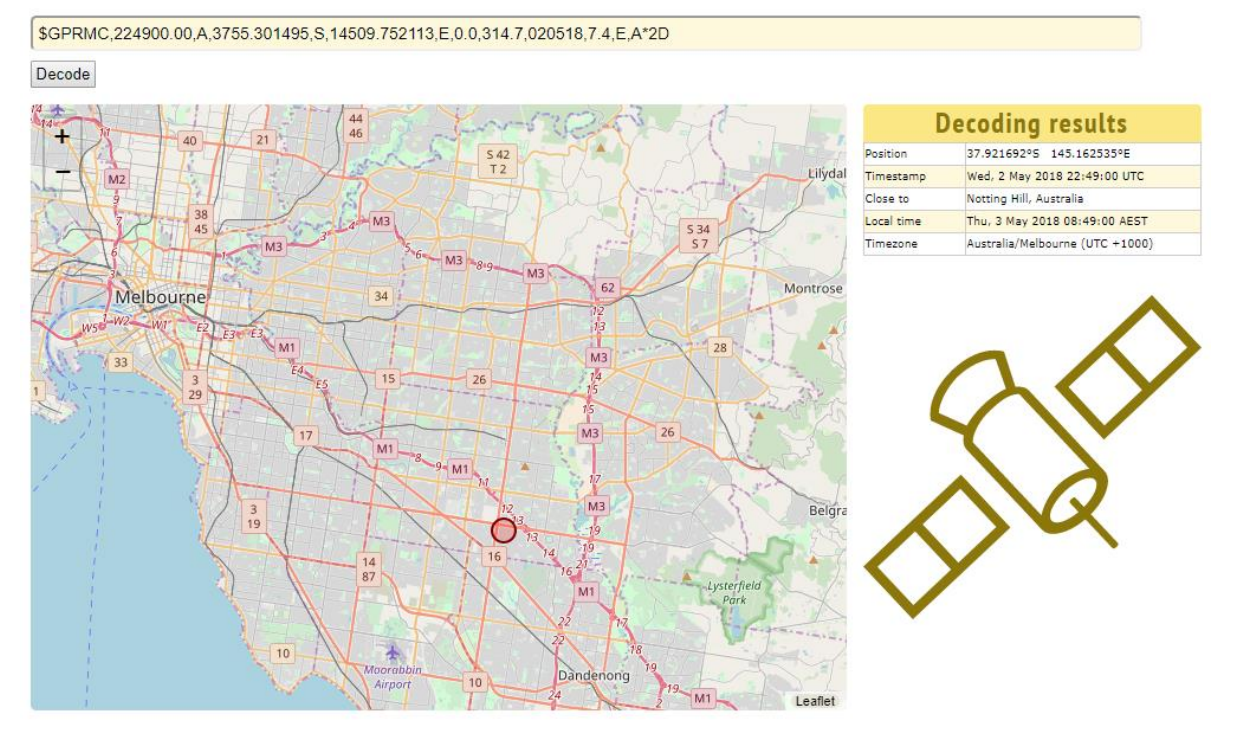

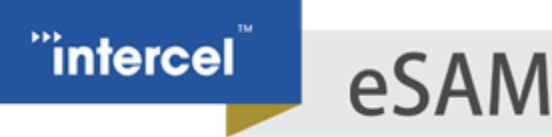

## **OPTIONAL: TESTING THE GPS WITH PCOMM**

If you don't have a server set up for GPS yet, or you want to test the eSAM Locally without setting up a server, you can use a dumb TCP terminal such as the PComm Terminal Emulator to directly monitor the GPS TCP Packets sent from the eSAM.

1. Open the PComm Terminal Emulator

| Profile Portivianader melo                           |                                                                                                    |                                                                                                    |                |              |              |        |
|------------------------------------------------------|----------------------------------------------------------------------------------------------------|----------------------------------------------------------------------------------------------------|----------------|--------------|--------------|--------|
| ▋▋▛▌▝▌》▆▆                                            | Brk 38 2B HEX                                                                                                |                                                                                                    |                |              |              |        |
|                                                      |                                                                                                    |                                                                                                    |                |              |              |        |
|                                                      |                                                                                                    |                                                                                                    |                |              |              |        |
|                                                      |                                                                                                    |                                                                                                    |                |              |              |        |
|                                                      |                                                                                                    |                                                                                                    |                |              |              |        |
|                                                      |                                                                                                    |                                                                                                    |                |              |              |        |
|                                                      |                                                                                                    |                                                                                                    |                |              |              |        |
|                                                      |                                                                                                    |                                                                                                    |                |              |              |        |
|                                                      |                                                                                                    |                                                                                                    |                |              |              |        |
|                                                      |                                                                                                    |                                                                                                    |                |              |              |        |
|                                                      |                                                                                                    |                                                                                                    |                |              |              |        |
|                                                      |                                                                                                    |                                                                                                    |                |              |              |        |
|                                                      |                                                                                                    |                                                                                                    |                |              |              |        |
|                                                      |                                                                                                    |                                                                                                    |                |              |              |        |
|                                                      |                                                                                                    |                                                                                                    |                |              |              |        |
| Press the 'open                                      | Icon on the                                                                                                  | top right. A wir                                                                                                    | ndow will ope  | n to configı | ure a new te | rminal |
| PComm Termi                                          | al Emulator                                                                                                  |                                                                                                    |                | •            |              |        |
|                                                      |                                                                                                    |                                                                                                    |                |              |              |        |
| Profile Port Mana                                    | ger Help                                                                                                    |                                                                                                    |                | _            |              |        |
| 🛃 🖬 🛃 🖻                                              | ≽ 🔄 🐳 Br                                                                                                    | K 🔊 2B HEX                                                                                                    |                |              |              |        |
|                                                      |                                                                                                    |                                                                                                    |                |              |              |        |
| Property                                             |                                                                                                    |                                                                                                    | ×              |              |              |        |
|                                                      | ameter Taminal                                                                                               |                                                                                                    |                |              |              |        |
| Communication Pa                                     | ameter   Terminal                                                                                            | File Transfer   Capt                                                                                                    | uring          |              |              |        |
| Communication Pa                                     |                                                                                                    | File Transfer   Capt                                                                                                    | uring          |              |              |        |
| Communication Pa                                     | ocol: Serial                                                                                                 | File Transfer   Capti                                                                                                    | uring          |              |              |        |
| Communication Pa<br>Prote<br>Proteinal Parameter     | ocol: Serial                                                                                                 | File Transfer   Capt                                                                                                    | uring          |              |              |        |
| Communication Pa<br>Prot                             | ocol: Serial<br>rs<br>Baud rate:                                                                             | Hie Transfer   Capti                                                                                                    |                |              |              |        |
| Communication Pa<br>Prote<br>Serial Paramete<br>COM7 | bcol: Serial<br>rs<br>Baud rate:                                                                             | File Transfer   Caption       ▼       38400                                                                                                    | uring          |              |              |        |
| Communication Pa<br>Prote<br>Serial Paramete         | Baud rate:                                                                                                   | File Transfer     Caption       38400     User defined                                                                                                    |                |              |              |        |
| Communication Pa<br>Prote<br>Serial Paramete         | Baud rate:<br>Data bits:                                                                                     | Alle Transfer   Caption       38400       User defined       8                                                                                                    |                |              |              |        |
| Communication Pa<br>Prote<br>Serial Paramete         | Baud rate:<br>Data bits:<br>Parity:                                                                          | Alle Transfer   Caption       38400       User defined       8       None                                                                                                    |                |              |              |        |
| Communication Pa<br>Prote<br>Serial Paramete         | Baud rate:<br>Data bits:<br>Parity:<br>Stop bits:                                                            | Alle Transfer   Caption       38400       User defined       8       None       1                                                                                                    |                |              |              |        |
| Communication Pa<br>Prote<br>Serial Paramete<br>COM7 | Baud rate:<br>Data bits:<br>Parity:<br>Stop bits:<br>Flow control:                                           | Alle Transfer     Caption       38400     Image: Caption       User defined     8       None     1       Image: Caption     Image: Caption                                                                                                    |                |              |              |        |
| Communication Pa<br>Prote<br>Serial Paramete         | Baud rate:<br>Data bits:<br>Parity:<br>Stop bits:<br>Flow control:                                           | Alle Transfer     Caption       38400     Image: Caption       38400     Image: Caption       38400     Image: Caption       38400     Image: Caption       1     Image: Caption       1     Image: Caption          |                |              |              |        |
| Communication Pa<br>Prote<br>Serial Paramete         | Baud rate:<br>Data bits:<br>Parity:<br>Stop bits:<br>Flow control:                                           | Alle Transfer   Capting       38400       User defined       8       None       1       RTS/CTS       DTR/DSR       XON/XOFF                                                                                                    |                |              |              |        |
| Communication Pa<br>Prote<br>Serial Paramete         | Baud rate:<br>Data bits:<br>Parity:<br>Stop bits:<br>Flow control:<br>RTS state:                             | Alle Transfer   Caption       38400       User defined       8       None       1       RTS/CTS       DTR/DSR       XON/XOFF       ON <off< td=""></off<>                                                                                                    |                |              |              |        |
| Communication Pa<br>Prote<br>Serial Paramete         | Baud rate:<br>Data bits:<br>Parity:<br>Stop bits:<br>Flow control:<br>RTS state:<br>DTB state:               | Alle Transfer   Capting       38400       User defined       8       None       1       RTS/CTS       DTR/DSR       XON/XOFF       ON       OFF       ON                                                                                                    |                |              |              |        |
| Communication Pa<br>Prote<br>Serial Paramete         | Baud rate:<br>Data bits:<br>Parity:<br>Stop bits:<br>Flow control:<br>RTS state:<br>DTR state:               | Alle Transfer   Caption       38400       User defined       8       None       1       RTS/CTS       DTR/DSR       XON/XOFF       ON       OFF       ON       OFF                                                                                                    |                |              |              |        |
| Communication Pa<br>Prote<br>Serial Paramete         | Baud rate:<br>Data bits:<br>Parity:<br>Stop bits:<br>Flow control:<br>RTS state:<br>DTR state:               | Alle Transfer   Caption         38400         User defined         8         None         1         RTS/CTS         DTR/DSR         XON/XOFF         ON         OFF         ON         OFF                                                                                                    | ving<br>v<br>v |              |              |        |
| Communication Pa<br>Prote<br>Serial Paramete         | Baud rate:<br>Data bits:<br>Data bits:<br>Parity:<br>Stop bits:<br>Flow control:<br>RTS state:<br>DTR state: | Alle Transfer     Caption       38400     Image: Caption       38400     Image: Caption       38400     Image: Caption       38400     Image: Caption       38400     Image: Caption       38400     Image: Caption       38400     Image: Caption       38400     Image: Caption       38400     Image: Caption       38400     Image: Caption       38400     Image: Caption       1     Image: Caption       1 |                |              |              |        |

×

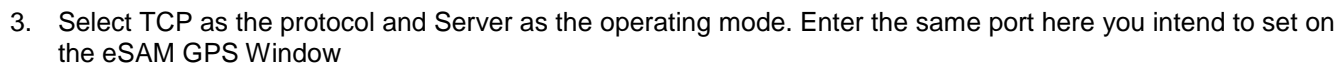

| 🔁 PComm Terminal Emulator                                |
|----------------------------------------------------------|
| Profile Port Manager Help                                |
|                                                          |
| Property ×                                               |
| Communication Parameter Terminal File Transfer Capturing |
| Protocol: TCP  TCP Parameters                            |
| Type: C Client @ Server                                  |
| IP version: IPv4                                         |
| Host name/Dest. IP:                                      |
| Dest. port: 23                                           |
| Local port: 5002                                         |
| (0 for any)                                              |
|                                                          |
| Default OK Cancel                                        |

eSAM

"intercel

- 4. Press 'OK' once configured. The Terminal will open on the port you set.
- 5. Connect your eSAM to your computer, and open the Applications>GPS screen
- 6. Enter the local IP of the computer you have connected to the eSAM, and set the server port to match the port configured in the terminal *(in this case, my local PC was assigned the IP 192.168.1.117)*

| GPS Service         | Enable Disable |                    |  |  |  |  |  |  |  |  |
|---------------------|----------------|--------------------|--|--|--|--|--|--|--|--|
| sic Settings        |                |                    |  |  |  |  |  |  |  |  |
| Work Mode           | Client 🔻       |                    |  |  |  |  |  |  |  |  |
| Local Port          | 5002           | 1-65535            |  |  |  |  |  |  |  |  |
| Protocol            | TCP UDP        |                    |  |  |  |  |  |  |  |  |
| Server IP or Domain | 192.168.1.117  | * Max length is 64 |  |  |  |  |  |  |  |  |
| Server Port         | 5002           | * 1-65535          |  |  |  |  |  |  |  |  |
| Packet header       |                | Max length is 64   |  |  |  |  |  |  |  |  |
| Packet tailer       |                | Max length is 64   |  |  |  |  |  |  |  |  |
| GPS report interval | 10             | s                  |  |  |  |  |  |  |  |  |

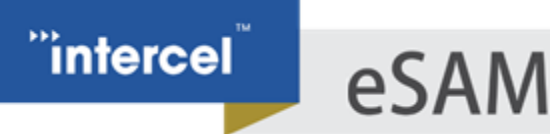

ī.

The eSAM will send the GPS status to the IP listed in the Server IP, where our terminal will display it.

| 🔀 IPv4 TCP Server ( 192.168.1.1:5002 )( local:5002 ) Dumb Terminal | - • × |
|--------------------------------------------------------------------|-------|
| EFRMC, , V, , , , , , N*53                                         | ^     |
|                                                                    |       |
|                                                                    |       |
|                                                                    |       |
|                                                                    |       |
|                                                                    |       |
|                                                                    |       |
|                                                                    |       |
| Status: Connect Disconnected by remote host TX:0 F                 | ×     |

In this test, I have not connected an antenna to the eSAM so the data is missing its co-ordinate field. This indicates that the GPS does not have reception.

If your eSAM does have GPS Reception, you will see a screen like this:

| henve out     |            |                                 |                |            |     |
|---------------|------------|---------------------------------|----------------|------------|-----|
| - PERRUC, 041 | 324.00,8,3 | /55.236613,3,14503./51665,1,0.0 | ,1//.2,020510, | (.9,2,8-20 | _   |
|               |            |                                 |                |            |     |
|               |            |                                 |                |            |     |
|               |            |                                 |                |            | - 8 |

We can confirm that the GPS service is running by viewing the local log on the eSAM

|       | Lo  | cal  | Lo   | g M  | es  | sag | e    | •  |     |     |      |      | N    | /iew                  | Cle   | ar   | Export | t    |          |       |       |       |       |       |       |     |
|-------|-----|------|------|------|-----|-----|------|----|-----|-----|------|------|------|-----------------------|-------|------|--------|------|----------|-------|-------|-------|-------|-------|-------|-----|
|       |     |      | . т. | L.   |     |     |      |    |     |     |      |      |      |                       |       |      |        |      |          |       |       |       |       |       |       |     |
| by Di | sp  | Id y | 10   | Die  |     |     |      |    |     |     |      |      |      |                       |       |      |        |      |          |       |       |       |       |       |       |     |
|       |     |      |      |      |     |     |      | _  |     | _   |      |      |      |                       |       |      |        |      |          |       |       | _     |       |       |       |     |
| May   | / ( | 1    | 1:5  | 2:51 | l G | PS_ | Test | _M | ode | m_J | ames | Desk | daer | non.i                 | nfo g | gps[ | 15305  | ]: I | nwrite[6 | 5535  | ]{gps | _dro  | oute_ | loop. | c->10 | 00} |
| May   | ( ( | 1    | 1:53 | 2:52 | 2 G | PS_ | Test | _M | ode | m_) | ames | Desk | daer | non.i                 | nfo g | gps[ | 15305  | ]: i | isused=  | {gps_ | drou  | te_lo | op.c- | >59:  | 1}    |     |
| May   | ( ( | 1    | 1:53 | 2:52 | 2 G | PS_ | Test | _M | ode | m_J | ames | Desk | daer | non.i                 | nfo g | gps[ | 15305  | ]: 1 | nwrite[6 | 5535  | ]{gps | _dro  | oute_ | loop. | c->10 | 00} |
| May   | / ( | 1    | 1:53 | 2:53 | 3 G | PS_ | Test | _M | ode | m_J | ames | Desk | daer | non.i                 | nfo g | gps[ | 15305  | ]: i | isused=  | {gps_ | drout | te_lo | op.c- | >59:  | 1}    |     |
| May   | / ( | 1    | 1:5  | 2:53 | 3 G | PS_ | Test | _M | ode | m_J | ames | Desk | daer | non.i                 | nfo g | gps[ | 15305  | ]: 1 | nwrite[6 | 5535  | ]{gps | _dro  | oute_ | loop. | c->10 | )0} |
| May   | ( ( | 1    | 1:53 | 2:54 | ł G | PS_ | Test | _M | ode | m_J | ames | Desk | daer | non.i                 | nfo g | gps[ | 15305  | ]: i | isused=  | {gps_ | drout | te_lo | op.c- | ->59: | 1}    |     |
| May   | / ( | 1    | 1:5  | 2:54 | ł G | PS_ | Test | _M | ode | m_J | ames | Desk | daer | non.i                 | nfo g | gps[ | 15305  | ]: 1 | nwrite[6 | 5535  | ]{gps | _dro  | oute_ | loop. | c->10 | )0} |
| May   | ( ( | 1    | 1:53 | 2:55 | 5 G | PS_ | Test | _M | ode | m_J | ames | Desk | daer | non.i                 | nfo g | gps[ | 15305  | ]: i | isused=  | {gps_ | drout | te_lo | op.c- | ->59: | 1}    |     |
| May   | / ( | 1    | 1:5  | 2:55 | 5 G | PS_ | Test | _M | ode | m_J | ames | Desk | daer | non.i                 | nfo g | gps[ | 15305  | ]: 1 | nwrite[6 | 5535  | ]{gps | _dro  | oute_ | loop. | c->10 | )0} |
| May   | / ( | 1    | 1:5  | 2:56 | i G | PS_ | Test | _M | ode | m_J | ames | Desk | daer | non.i                 | nfo g | gps[ | 15305  | ]: i | isused=  | {gps_ | drout | te_lo | op.c- | ->59: | 1}    |     |
| May   | / ( | 1    | 1:53 | 2:56 | i G | PS_ | Test | _M | ode | m_J | ames | Desk | daer | non.i                 | nfo g | gps[ | 15305  | ]: 1 | nwrite[6 | 5535  | ]{gps | _dro  | oute_ | loop. | c->10 | 00} |
| May   | / ( | 1    | 1:5  | 2:57 | 7 G | PS_ | Test | _M | ode | m_J | ames | Desk | daer | non.i                 | nfo g | gps[ | 15305  | ]: i | isused=  | {gps_ | drout | te_lo | op.c- | >593  | 1}    |     |
| May   | / ( | 1    | 1:53 | 2:57 | 7 G | PS_ | Test | _M | ode | m_J | ames | Desk | daer | non.i                 | nfo g | gps[ | 15305  | ]: 1 | nwrite[6 | 5535  | ]{gps | _dro  | oute_ | loop. | c->10 | 00} |
| May   | / ( | 1    | 1:53 | 2:58 | 8 G | PS_ | Test | _M | ode | m_J | ames | Desk | daer | n <mark>on.i</mark> i | nfo g | gps[ | 15305  | ]: i | isused=  | {gps_ | drout | te_lo | op.c- | ->59: | 1}    |     |
| May   | / 6 | 1    | 1:53 | 2:58 | 8 G | PS_ | Test | _M | ode | m_J | ames | Desk | daer | n <mark>on.i</mark> i | nfo g | gps[ | 15305  | ]: I | nwrite[6 | 5535  | ]{gps | _dro  | oute_ | loop. | c->10 | 00} |
| May   | / ( | 1    | 1:53 | 2:59 | G   | PS  | Test | ΞM | ode | m_J | ames | Desk | daer | non.i                 | nfo g | gps[ | 15305  | ]: i | isused=  | {gps_ | drout | te_lo | op.c- | >59   | 1}    |     |
| May   | / ( | 1    | 1:53 | 2:59 | ) G | PS_ | Test | _M | ode | m_J | ames | Desk | daer | n <mark>on.i</mark> i | nfo g | gps[ | 15305  | ]: I | nwrite[6 | 5535  | ]{gps | _dro  | oute_ | loop. | c->10 | 00} |
| May   | / 6 | 1    | 1:53 | 3:00 | ) G | PS_ | Test | _M | ode | m_J | ames | Desk | daer | non.i                 | nfo g | gps[ | 15305  | ]: i | isused=  | {gps_ | drout | te_lo | op.c- | >59:  | 1}    |     |
| May   | / ( | 1    | 1:53 | 3:00 | ) G | PS  | Test | ΞM | ode | m_J | ames | Desk | daer | non.i                 | nfo g | gps[ | 15305  | ]: I | nwrite[6 | 5535  | ]{gps | _dro  | oute_ | loop. | c->10 | 00} |
| May   | / ( | 1    | 1:53 | 3:01 | l G | PS_ | Test | _M | ode | m_J | ames | Desk | daer | n <mark>on.i</mark> i | nfo g | gps[ | 15305  | ]: i | isused=  | {gps_ | drout | te_lo | op.c- | ->59: | 1}    |     |
| May   | / 6 | 1    | 1:53 | 3:01 | l G | PS_ | Test | _M | ode | m_J | ames | Desk | daer | non.i                 | nfo g | gps[ | 15305  | ]: I | nwrite[6 | 5535  | ]{gps | _dro  | oute_ | loop. | c->10 | 00} |
| May   | / 6 | 1    | 1:53 | 3:02 | 2 G | PS_ | Test | _M | ode | m_J | ames | Desk | daer | non.i                 | nfo g | gps[ | 15305  | ]: i | isused=  | {gps_ | drout | te_lo | op.c- | ->59: | 1}    |     |
| May   | / ( | 1    | 1:53 | 3:02 | 2 G | PS_ | Test | _M | ode | m_J | ames | Desk | daer | non.i                 | nfo g | gps[ | 15305  | ]: I | nwrite[6 | 5535  | ]{gps | _dro  | oute_ | loop. | c->10 | 00} |
| May   | / ( | 1    | 1:53 | 3:03 | 3 G | PS_ | Test | _M | ode | m_J | ames | Desk | daer | non.i                 | nfo g | gps[ | 15305  | ]: i | isused=  | {gps_ | drout | te_lo | op.c- | >59   | 1}    |     |
| May   | / 6 | 1    | 1:53 | 3:03 | 8 G | PS] | Test | M  | ode | m_J | ames | Desk | daer | non.i                 | nfo g | gps[ | 15305  | ]: 1 | nwrite[6 | 5535  | ]{gps | _dro  | oute_ | loop. | c->10 | 00} |
|       |     |      | _    | -    | -   | -   |      | _  | _   | _   |      |      |      |                       |       | _    |        | _    |          |       |       |       |       |       |       |     |

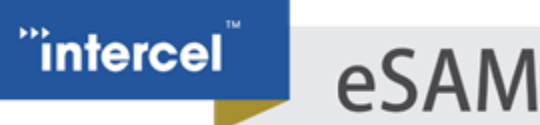

If your eSAM is unable to get a good signal, please check the following:

- 1. Check that you are using the correct antenna screwed into the GPS connector of the eSAM, the one supplied with the eSAM has a long cord and a square-shaped antenna.
- 2. If possible, ensure that the Antenna has a clear view of the sky without any obstacles. Metal roofs and cabinets can prevent signal reception.
- 3. Position the antenna flat, with its face pointed towards the sky.

If these steps do not improve the signal quality of the Modem, please contact Intercel technical support at intercel@intercel.com.au

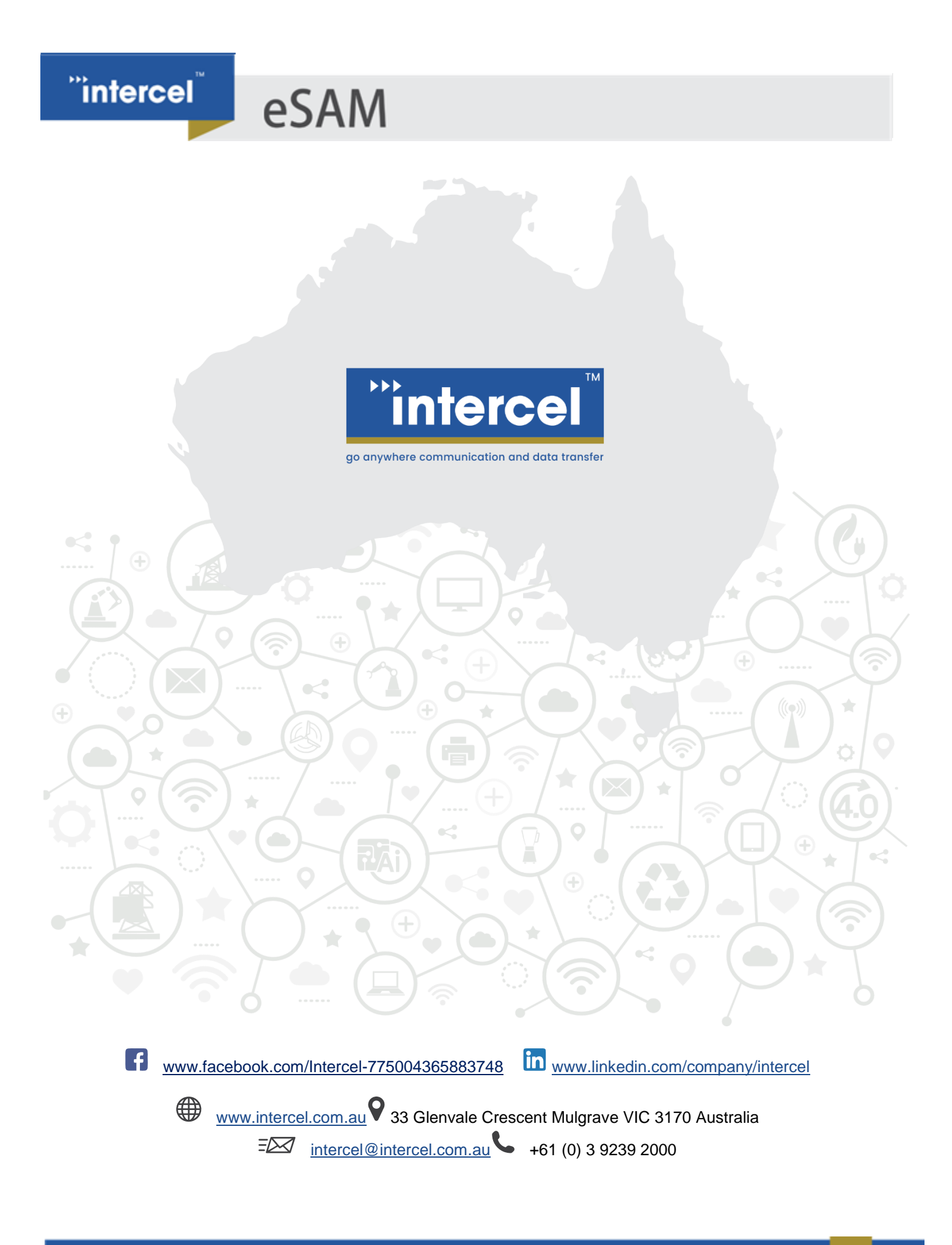